## **Existing Parker Account Update – Web PARIS**

Using Google Chrome, go to - <u>https://www.ParkerBill.com/landing?EQS=55bS8F3u44TDCaN1xeEE9A%3D%3D</u> – and click Login.

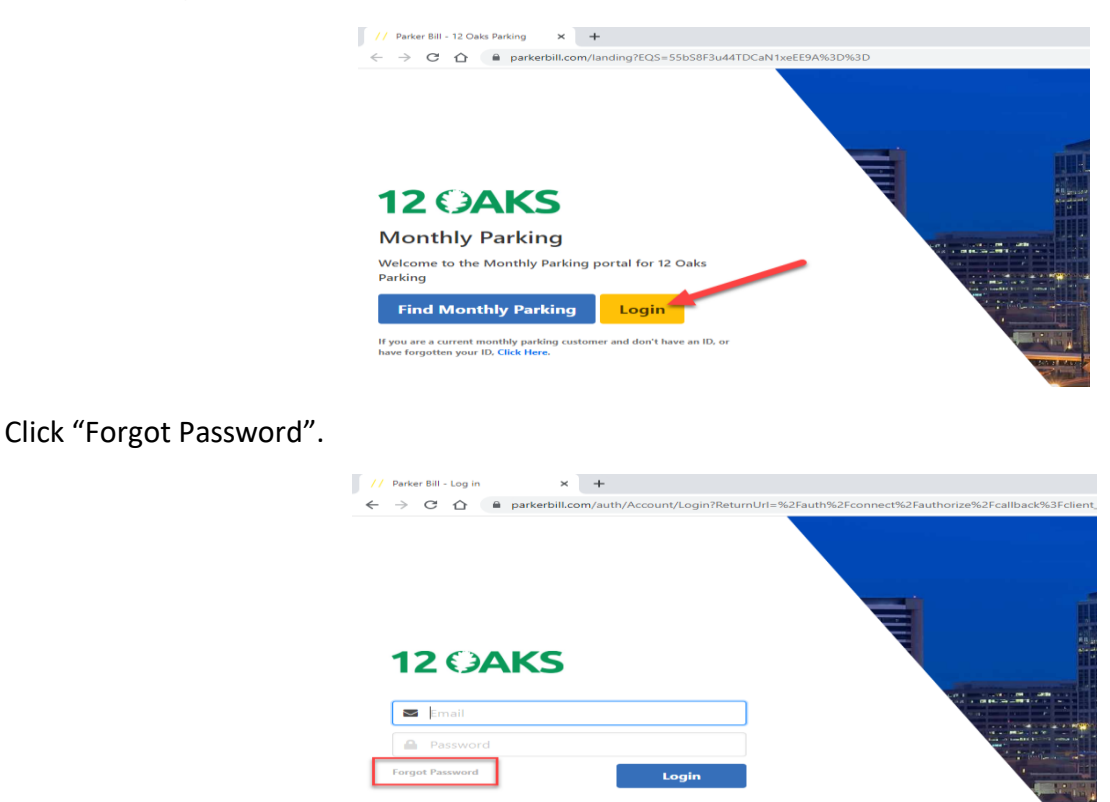

Type in the email address that is currently on file for your monthly parking and click 'Submit'.

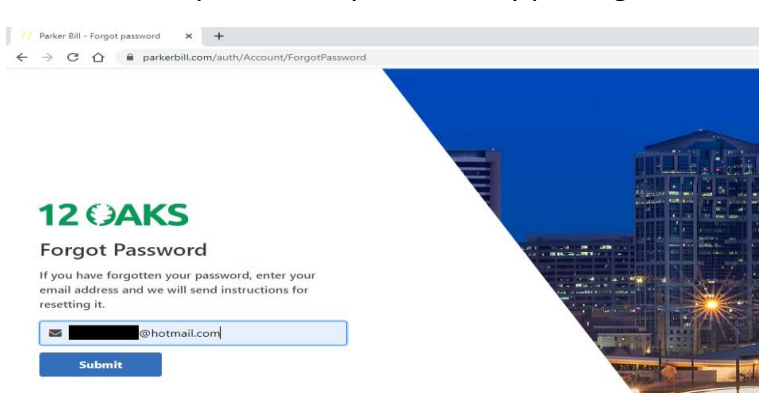

You should receive an email that looks like this. Click the first link 'We received a request... You may reset...'

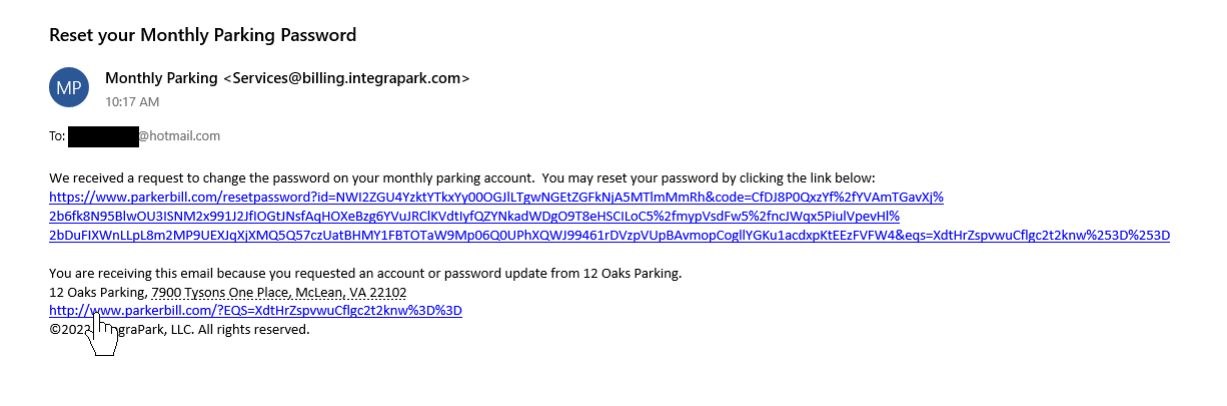

Type in a new account password in both fields to confirm and click 'Reset'.

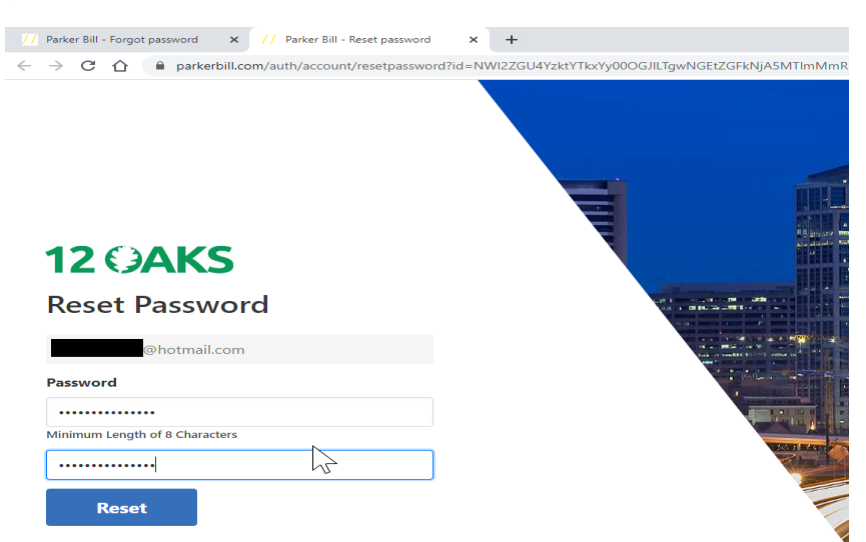

Your password has been reset. Click 'click here' to go back to the login screen.

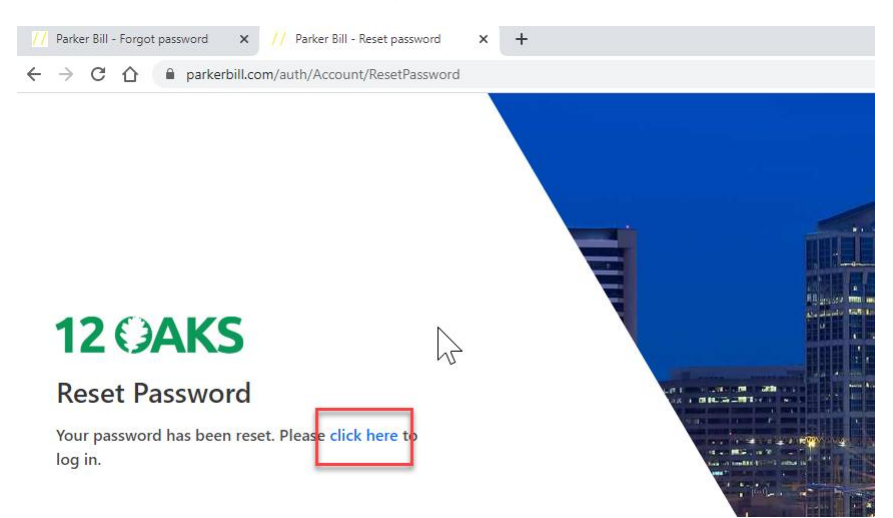

Click 'Login'.

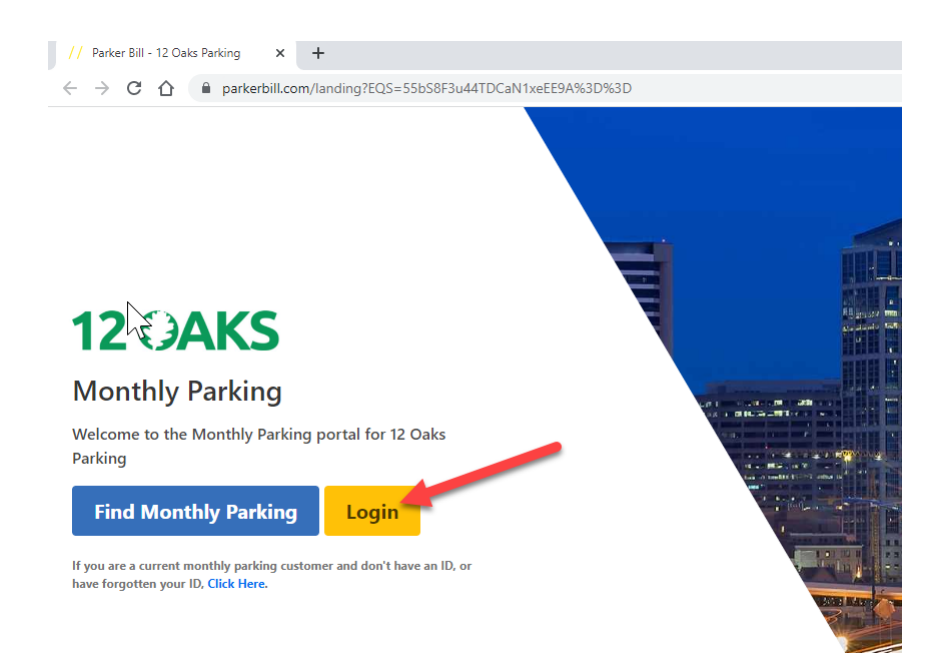

Type in your email and newly created password and click 'Login'.

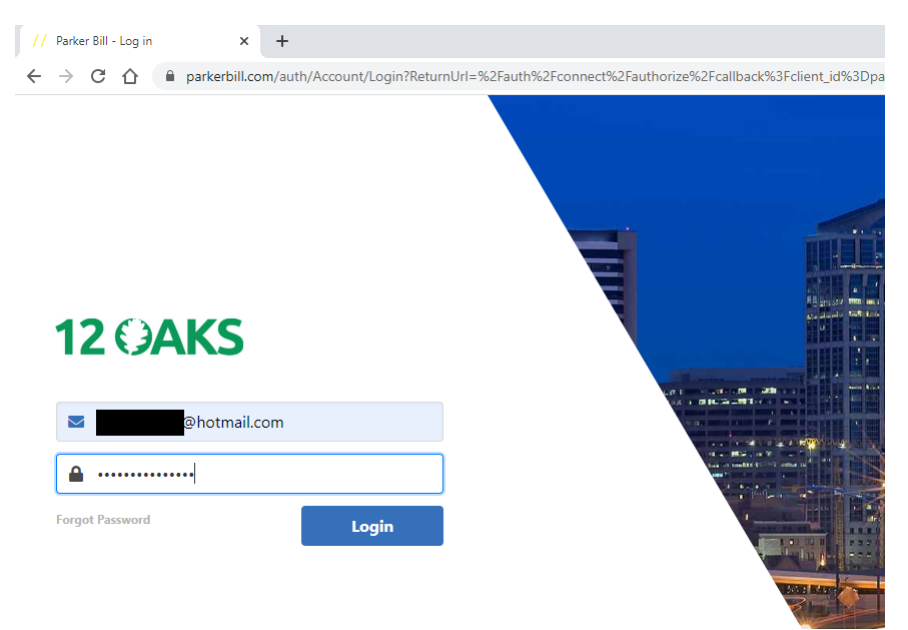

Click the 'Change' next to Pay by... The credit card that was previously on file didn't transfer to the new company for PCI reasons.

| // Parker Bill - Account Dashboard x +<br>$\leftrightarrow$ $\rightarrow$ $\mathbb{C}$ $\bigtriangleup$ $\cong$ parkerbill.com/accounts/18 | 2130                                                                                                    |                     |                         | ~<br>@ ☆ | - 0<br>* 0 ( | 1 |
|----------------------------------------------------------------------------------------------------|----------------------------------------------------------------------------------------------------|---------------------|-------------------------|----------|--------------|---|
| 12 (JAKS<br>12 (JAK)                                                                                                    | KS Account: 19434 Cliff Dugan - TEST ACCOUNT<br>233 PEACHTREE ST NE                                                                  | Pay                 | Find Parking Français A | iccounts | Profile 🗸    | , |
| Tysons Tower<br>7900 Tysons One Place<br>McLean, VA 22102<br>Contact                                                                       | ATLANTA GA 303031510<br>(Update)<br>Amount Due: \$0.00<br>The most recent payment (\$0.00) was received on<br>Pays by Check (Change) | Invoices & Payments | >                       |          |              |   |
| Details                                                                                                    | Active Parkers: 1 (Update)<br>Start Date: 05/01/2018                                                                                 | Stop Parking        | >                       |          |              |   |
|                                                                                                    |                                                                                                    | Help                | >                       |          |              |   |

## Click on the "Credit Card" box.

| // Parker Bill - Monthly Payment × +                                                     |          | · - 0              |
|------------------------------------------------------------------------------------------|----------|--------------------|
| 12 CAKS                                                                                  |          | ie ☆ 🐎 🖬 🖾 🛓       |
| Monthly Payment Options<br>Select payment method<br>Credit Card<br>Update Payment Option |          | Back to Account    |
| Privacy Policy - Location Terms                                                          | Français | © 2022 IntegraPark |

Input all the necessary/required credit card information and click 'Update Payment Option'.

| // Parker Bill - Monthly Payment × +  |                                                                                                    | ~        | - 0     | > |
|---------------------------------------|----------------------------------------------------------------------------------------------------|----------|---------|---|
| ← → C ☆ 🔒 parkerbill.com/accounts/182 | 2130/recurring                                                                                                    | ₽ \$     | * 🗆     |   |
| <b>12 ()AKS</b>                       | Find Parking Français                                                                                                    | Accounts | Profile | ~ |
|                                       | Monthly Payment Options C Back to Account                                                                                                    |          |         |   |
|                                       | Select payment method                                                                                                    |          |         |   |
| $\searrow$                            | Credit Card Check                                                                                                    |          |         |   |
|                                       | Name on Card                                                                                                    |          |         |   |
|                                       |                                                                                                    |          |         |   |
|                                       | Card Number                                                                                                    |          |         |   |
|                                       |                                                                                                    |          |         |   |
|                                       | Expiration Date CVV Billing Zip Code                                                                                                    |          |         |   |
|                                       | Select V Select V                                                                                                    |          |         |   |
|                                       | We Accept: VISA 🚟                                                                                                    |          |         |   |
|                                       | You are giving permission for this credit card to be automatically charged each month, until you terminate your account at this location per the agreed conditions or change your monthly payment method. |          |         |   |
|                                       | Update Payment Option                                                                                                    |          |         |   |

Your credit card is now on file and you should see "Automatically Pays By Credit Card".

| // Parker Bill - Account Deshboard X +                                                                                                    |                     |                  | ~        | -    | ð     | ×   |
|----------------------------------------------------------------------------------------------------|---------------------|------------------|----------|------|-------|-----|
| ← → C △ a parkerbill.com/accounts/182130                                                                                                    |                     |                  |          | * [  |       | ) : |
| 12 OAKS                                                                                                    | Find                | Parking Français | Accounts | Prof | ïle ∨ |     |
| 12 CAKS<br>Tysons Tower<br>7000 Tysons One Place<br>(Update)<br>Account: 19434 Cliff Dugan - TEST ACCOUNT<br>233 PEACHTREE ST NE<br>ATLANTA GA 303031510<br>(Update) | Pay                 | >                |          |      |       |     |
| McLean, VA 22102 Amount Due: \$0.00   Contact The most recent payment (\$0.00) was received on<br>Automatically Pays by Credit Card (Change)                         | Invoices & Payments | >                |          |      |       |     |
| Active Parkers: 1 (Update)<br>Start Date: 05/01/2018                                                                                                    | Stop Parking        | >                |          |      |       |     |
|                                                                                                    | Help                | >                |          |      |       |     |

\*\*Please note - here you can also update your vehicle information, add/delete active parkers, etc. much like the old web system, Prizm.\*\*